## Detailed directions for enrolling in a payment plan.

Enroll in the payment plan via myWCU and click on the Student Financials Tile, then select Enroll in Payment Plan:

| < Student Homepage         |
|----------------------------|
| My Bill/Account Summary    |
| Tiew Account Summary       |
| 📔 Make a Payment (Quikpay) |
| Enroll in Payment Plan     |
| Enroll in Direct Deposit   |
| 📔 Dining/Meal Plan         |

Select the Payment Plan option from the Message Board in QuikPAY:

|  | Message Board          | Message Board                                                                                                    |
|--|------------------------|----------------------------------------------------------------------------------------------------|
|  | Payment Profiles       | Welcome to the <i>QuikPAY<sup>R</sup></i> system. Through <i>QuikPAY<sup>R</sup></i> , you are conveniently able to:            |
|  | Authorize Payers       | manage your payment promes     authorize others to make payments on your behalf     view your account etatus                    |
|  | User Preferences       | view your account status     quickly make payments to your account     and more - all online!                                   |
|  | View & Pay<br>Accounts | Please choose from the list of options located in the column to the left.                                                       |
|  | Transaction<br>History | <i>QuikP</i> AY <sup>R</sup> also offers context-sensitive help. Simply click on the question mark next to a field to get help. |
|  | Direct Deposit         |                                                                                                    |
|  | Payment Plan           |                                                                                                    |
|  | Messages               |                                                                                                    |

Select from the Available Payment Plans and click on the "Sign Up for New Payment Plan" link:

|  | Message Board          | Payment Plans                                                                                                    |
|--|------------------------|----------------------------------------------------------------------------------------------------|
|  | Payment Profiles       | Nelnet Campus Commerce may be able to provide you with the opportunity to budget your payments over time.                                                                                                    |
|  | Authorize Payers       | Advantages                                                                                                    |
|  | User Preferences       | <ul> <li>Low, one-time enrollment fee for each Payment Plan</li> <li>Budget payments into smaller, monthly installments</li> <li>Automatically deduct your payment from the account you designate during the enrollment process</li> </ul> |
|  | View & Pay<br>Accounts | Available Payment Plans To enroll in a new payment plan, select a Payment Plan from the options below and click the "Sign Up for New Payment Plan" button.                                                                                 |
|  | Transaction<br>History | Active Payment Plans<br>To view the detail of an active plan and to change the payment method for your plan, click the "View Details" link for that particular plan.                                                                       |
|  | Direct Deposit         | Available Payment Plans                                                                                                    |
|  | Payment Plan           | Fall 2018 (\$35.00 Non Refundable Enrollment Fee) (25% - 50% Down Payment May Be Required)                                                                                                    |
|  | Messages               | Sign Up for New Payment Plan                                                                                                    |

View the Budget Worksheet and click Continue for a breakdown of charges for each payment plan option:

## Budget Worksheet

| Fall 2018                |               |                 |        |          |  |  |
|--------------------------|---------------|-----------------|--------|----------|--|--|
| Charges                  | Values        | Credits         | Values |          |  |  |
| Current Charges 10128.80 |               | Anticipated Aid | 0.00   |          |  |  |
| Payment Plan Balance     | 9             |                 |        | 10128.80 |  |  |
|                          | Back Continue | Cancel          |        |          |  |  |

View options and choose the payment plan that best fits your needs:

## Payment Plan Options

Please select a payment plan option.

| Options                                                                                                    |                                   |                     |                                                 |              |                                                 |
|----------------------------------------------------------------------------------------------------|-----------------------------------|---------------------|-------------------------------------------------|--------------|-------------------------------------------------|
| Term                                                                                                    | Estimated <sup>†</sup><br>Balance | Down<br>Payment     | Estimated <sup>†</sup><br>Balance<br>(Adjusted) | Installments | Estimated <sup>†</sup><br>Installment<br>Amount |
| <ul> <li>4 installments; 25% Down, 3 Subsequent Payments starting</li> <li>September 2018 (Enrollment Fee: \$35)</li> </ul> |                                   |                     |                                                 |              |                                                 |
| Fall 2018                                                                                                    | \$10,128.80                       | \$2,532.20<br>(25%) | \$7,596.60                                      | 3            | \$2,532.20                                      |
| <ul> <li>3 Installments; 33% Down, 2 Subsequent Payments starting</li> <li>September 2018 (Enrollment Fee: \$35)</li> </ul> | _                                 |                     |                                                 |              |                                                 |
| Fall 2018                                                                                                    | \$10,128.80                       | \$3,342.50<br>(33%) | \$6,786.30                                      | 2            | \$3,393.15                                      |
| 2 Insallments; 50% Down, 1 Subsequent Payment starting October 2018 (Enrollment Fee: \$35)                                  | _                                 |                     |                                                 |              |                                                 |
| Fall 2018                                                                                                    | \$10,128.80                       | \$5,064.40<br>(50%) | \$5,064.40                                      | 1            | \$5,064.40                                      |

Complete the Security and Payment Method sections and click Continue:

| Security                                                                                                    |                                                                                      |                                                                                                    |
|----------------------------------------------------------------------------------------------------|--------------------------------------------------------------------------------------|----------------------------------------------------------------------------------------------------|
|                                                                                                    |                                                                                      |                                                                                                    |
| Security Question:                                                                                               | Select One                                                                           | T                                                                                                    |
| Security Answer:                                                                                                 |                                                                                      |                                                                                                    |
| (The Security Answer can only conta<br>Why is this information being colle<br>your Payment Plan you may be requi | n letters, numbers, spaces<br>cted?Since this payment<br>red to provide the answer y | is and common punctuation/symbols.)<br>plan is administered by Nelnet Business Solutions, when you call to inquire about<br>you enter here to verify you are the plan's responsible party. |
| Payment Method                                                                                                   |                                                                                      |                                                                                                    |
| Payment Method:                                                                                                  | Select One                                                                           |                                                                                                    |
| ,                                                                                                    |                                                                                      |                                                                                                    |
| NOTE: This account will be used for a                                                                            | II payments due today as v                                                           | well as all monthly automatic deductions.                                                                                                    |
|                                                                                                    | Previous Continue                                                                    | e Cancel                                                                                                    |

Card transactions for West Chester University of Pennsylvania are processed by Nelnet Campus Commerce, USA.

Fall 2018

\$7,596.60

Sep 20, 2018 (Thu)

Continue through each subsequent section confirm/continue as prompted.

Read the Terms and Conditions of the payment plan and click the box at the bottom of that page to confirm enrollment in the Plan.

Upon completion, you will receive a receipt for your Enrollment Fee (\$35) and your Payment. The details of your Agreement will be listed at the bottom of your receipt page:

| E  | nrollment Fee                         |                               |              |                                              |  |
|----|---------------------------------------|-------------------------------|--------------|----------------------------------------------|--|
|    | Confirmation Numb                     | per: 5001604795               |              |                                              |  |
|    | Payment Da                            | ate: Jul 11, 2018 at 10:40 AM | I, EDT       |                                              |  |
|    | Effective Da                          | ate: Jul 11, 2018             |              |                                              |  |
|    | Primary User                          | ld:                           |              |                                              |  |
| 1  |                                       |                               |              |                                              |  |
| Pa | ayment                                |                               |              |                                              |  |
|    | Confirmation Numb                     | er: 5001604793                |              |                                              |  |
|    | Payment Da                            | te: Jul 11, 2018 at 10:40 AM  | , EDT        |                                              |  |
|    | Effective Da                          | te: Jul 11, 2018              |              |                                              |  |
| I  |                                       |                               |              |                                              |  |
| Ag | reement Id #.                         |                               |              |                                              |  |
| PI | Estimated <sup>†</sup><br>lan Balance | First<br>Installment Date     | Installments | Estimated <sup>†</sup><br>Installment Amount |  |

3

\$2,532.20

\$2,532.20

\$0.00

Installment

Service Fee Payment \*